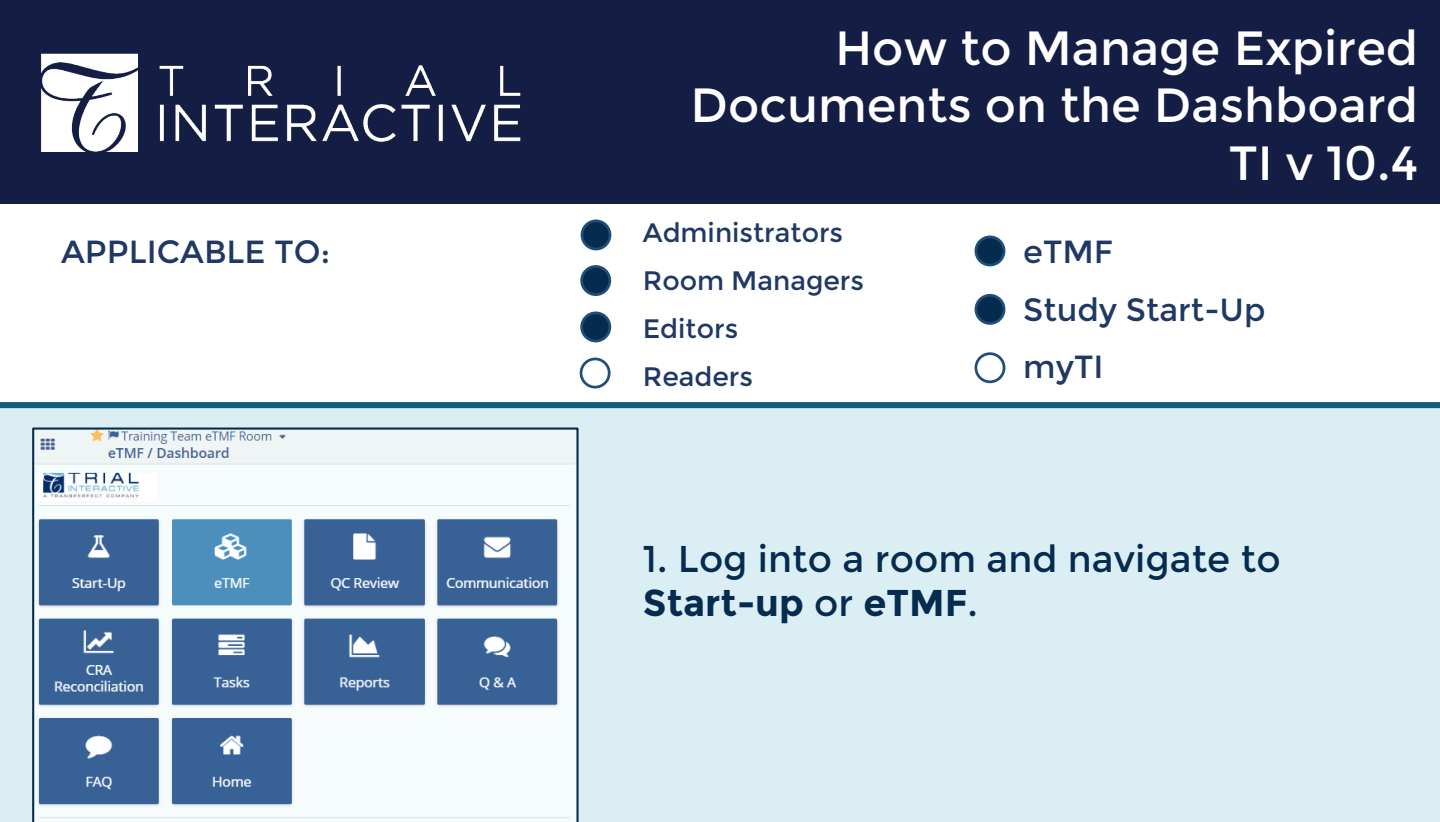

#### 2. Navigate to the **Expired Documents** dashlet in the **eTMF** grouping.

| eTMF                                                                             |                                  |                      |                           |                 | Ø 2                       |  |  |  |
|----------------------------------------------------------------------------------|----------------------------------|----------------------|---------------------------|-----------------|---------------------------|--|--|--|
| My Queries eTMF Health Expired Documents Rejected and In-Clarification Documents |                                  |                      |                           |                 |                           |  |  |  |
| Expired                                                                          | •                                |                      |                           | Add New Version | Export Documents Metadata |  |  |  |
| 1 - 8 of 8 (0                                                                    | ) selected)                      | 🛙 Select Columns 🛛 🤁 | ▼ Filters ● Expired/ing ▼ |                 |                           |  |  |  |
|                                                                                  | Submitted Name                   | Document Date        | Document Type             | Expiration Date | Document Id               |  |  |  |
| 🗆 🔶 🖪                                                                            | Certificate of Liability Insuran | 19 Oct 2022          | Insurance Certificate     | 27 Oct 2022     | 212798                    |  |  |  |
| - 🔸 🖻                                                                            | IP Destruction Plan              |                      |                           | 15 Sep 2022     | 351567                    |  |  |  |
| □ → 🖪                                                                            | LabCertification_Accrediation    |                      | Data Management: Filenote | 31 Oct 2022     | 357294                    |  |  |  |

3. This dashlet has two display modes. Select the **Expired** mode from the dropdown menu, then select a document you wish to renew or remove.

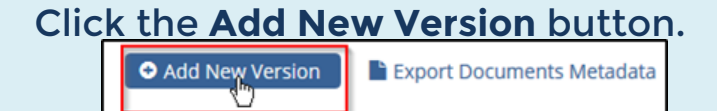

TRANSPERFECT

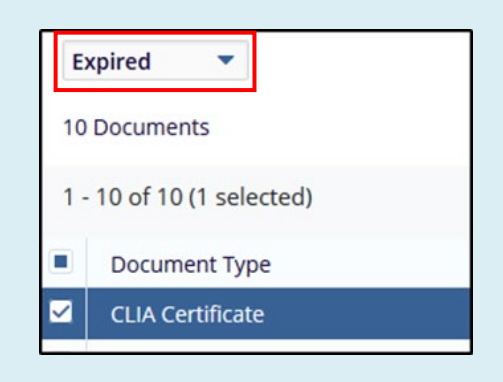

### T R I A L INTERACTIVE

### How to Manage Expired Documents on the Dashboard TI v 10.4

# 4. Two replacement methods are available, to *Replace the attachment* or *Remove from list*.

5a. If a replacement document is available, click the **"Replace the Attachment**" option.

| Add New Version                                 | ×                              |
|-------------------------------------------------|--------------------------------|
| Certification _ Accrediation - COPY             |                                |
| Document date: 16 January 2018 17:30:54 EDT     | File size : 207.2 KB           |
| Available Methods:                              |                                |
| Replace the Attachment                          |                                |
| A new version was already Submitted Remove this | Document from expiration list. |

## 5b. Add the replacement document using **Browse**, then enter the new expiration date and a **Reason** for replacement. Click **Save when done**.

| Add N                                                                      | New Version                                                                                |                                    | ×          |  |  |  |
|----------------------------------------------------------------------------|--------------------------------------------------------------------------------------------|------------------------------------|------------|--|--|--|
| LabCer<br>Docum                                                            | LabCertification_Accrediation_CLIADocument date: 4/22/2022 10:51:46 AM EDTFile size : 51.3 |                                    |            |  |  |  |
| Availat                                                                    | ble Methods:<br>blace the Attachment                                                       |                                    |            |  |  |  |
| File                                                                       | Name                                                                                       | LabCertification_Accrediation_CLIA | A.pdf      |  |  |  |
| Atta                                                                       | achment Type                                                                               | ● File ○ URL                       |            |  |  |  |
| Atta                                                                       | achment File*                                                                              |                                    | Browse     |  |  |  |
| Set                                                                        | New Expiration Date*                                                                       | 31 Dec 2023                        | <b>≅ ×</b> |  |  |  |
| Rea                                                                        | ison*                                                                                      | Version replacement                |            |  |  |  |
| ○ A new version was already submitted. Remove this document from the list. |                                                                                            |                                    |            |  |  |  |
|                                                                            |                                                                                            | Cancel Save                        |            |  |  |  |

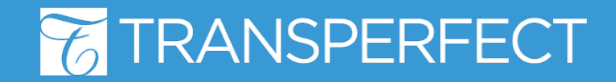

T R I A L INTERACTIVE

### How to Manage Expired Documents on the Dashboard TI v 10.4

6a. If a replacement of the chosen document has already been submitted to the eTMF, you can remove an expired document's entry from the dashboard by choosing the **A new version was already submitted** option. Click **Save** for it to take effect.

| Add New Version                                                                | ×                   |  |  |  |  |  |
|--------------------------------------------------------------------------------|---------------------|--|--|--|--|--|
| LabCertification_Accrediation_CLIA<br>Document date: 4/22/2022 10:51:46 AM EDT | File size : 51.3 KB |  |  |  |  |  |
| Available Methods:<br>O Replace the Attachment                                 |                     |  |  |  |  |  |
| A new version was already submitted. Remove this document from the list.       |                     |  |  |  |  |  |
| Cancel Save                                                                    |                     |  |  |  |  |  |

6b. When you use this method, the entry for the selected document will be removed from the **Expired Documents** dashlet. The related ('old') document <u>is not</u> removed from the eTMF.

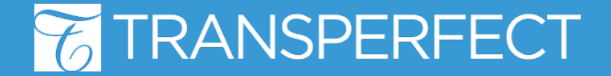

TI v10.4 November 2022 Page 3 of 3